# 전자문진 입력방법 (문자)

#### ① 문자 URL주소 터치

### ৵

「근로자건강검진을 위한 문진표 작성 안내문」 [Web발신] 근로자건강검진을 위한 문진표 작성 및 출력 안내

안녕하세요. 성한물산 실시하는 건강검진의 원활한 진행을 위해 아래 URL주소에 접속하여 전자문진을 작성 하여 주시기 바랍니다.

<u>https://health.kiha21.or.kr/</u> <u>health/checkupSrchForm2.do?</u> <u>stemp2=25680295D4</u>

건강검진 전 주의 사항

\* 검진 2~3일 전부터 금주하는 것이 좋습니다. \* 검진 전날 저녁식사는 가볍게 하시고 최소 8시간 이상 금식하셔야 합니다. \* 검진 당일에는 단 음식(음료수, 커피 등)의 섭취를 피하고 금연을 합니다. \* 고혈압약은 검진 당일 복용하셔도 되며, 특수검진 대상자는 공통문진도 함께 작성 해주시기 바랍니다.

추후 Health Keeper(앱/인터넷)를 통해 건강검진 개인결과 확인(모바일/PC) 및 출력 (PC)이 가능합니다.

(사)대한산업보건협회 <u>043-540-8500</u>

 ② 핸드폰번호, 주민번호입력

 ●

 ●

 ●

 ●

 ●

 ●

 ●

 ●

 ●

 ●

 ●

 ●

 ●

 ●

 ●

 ●

 ●

 ●

 ●

 ●

 ●

 ●

 ●

 ●

 ●

 ●

 ●

 ●

 ●

 ●

 ●

 ●

 ●

 ●

 ●

 ●

 ●

 ●

 ●

 ●

 ●

 ●

 ●

 ●

 ●

 ●

 ●

 ●

 ●

 ●

 ●

 ●

 ●

 ●

 ●

문진표 작성

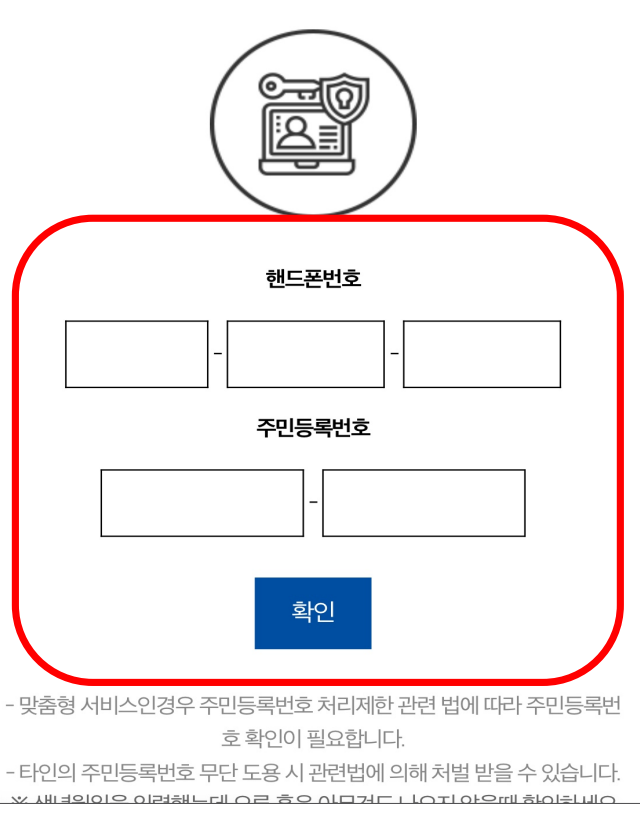

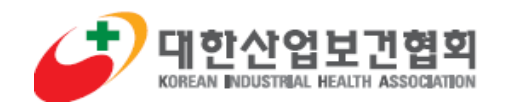

# 전자문진 입력방법 (카카오톡)

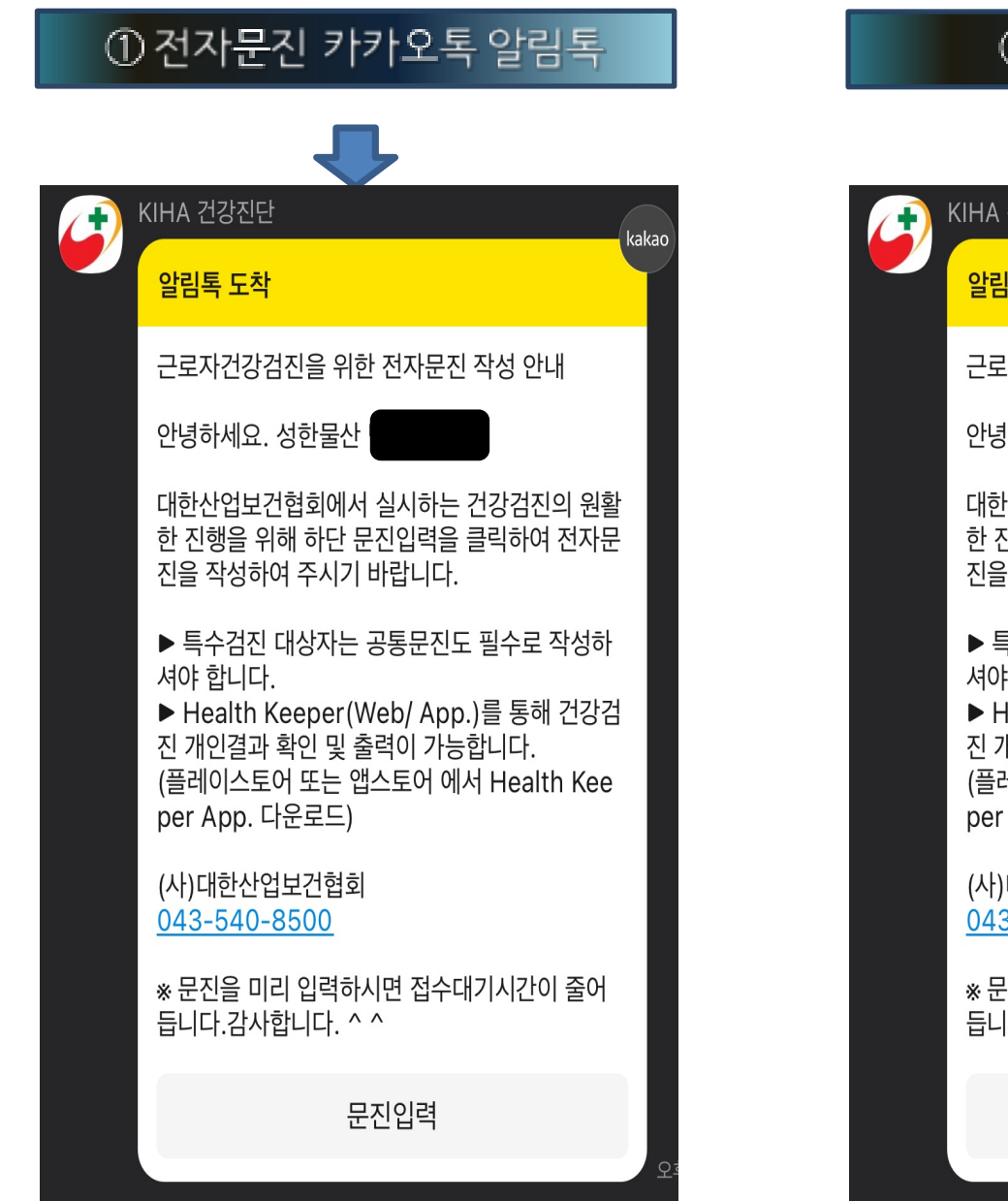

www.kiha21.or.kr

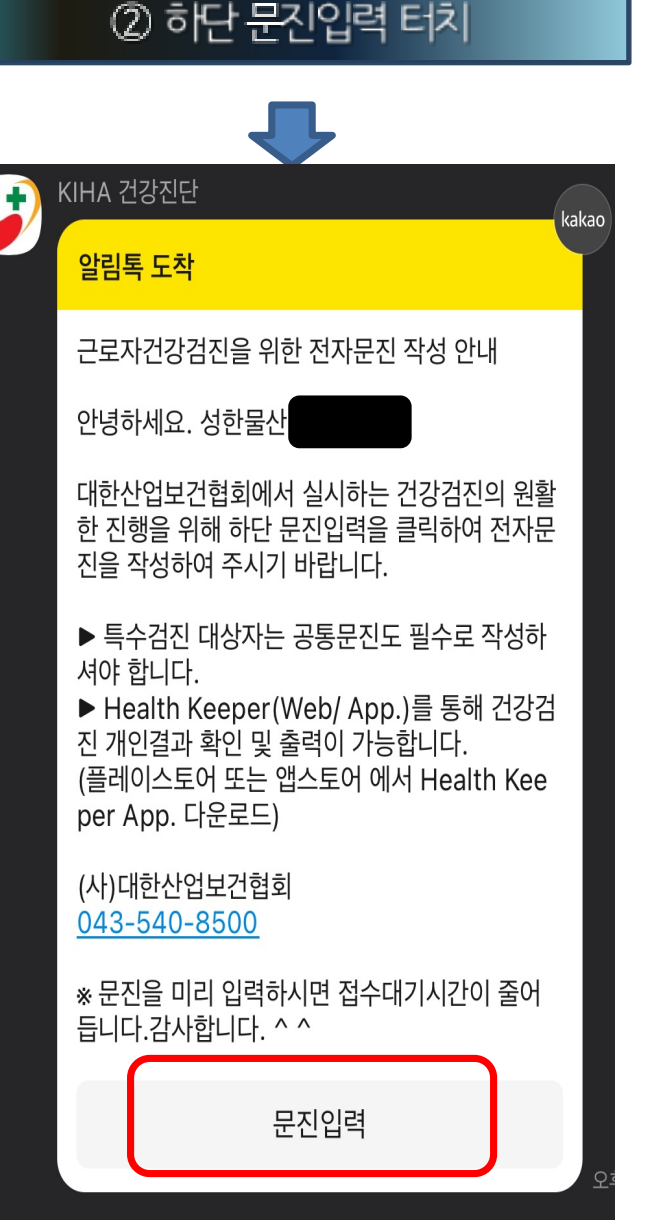

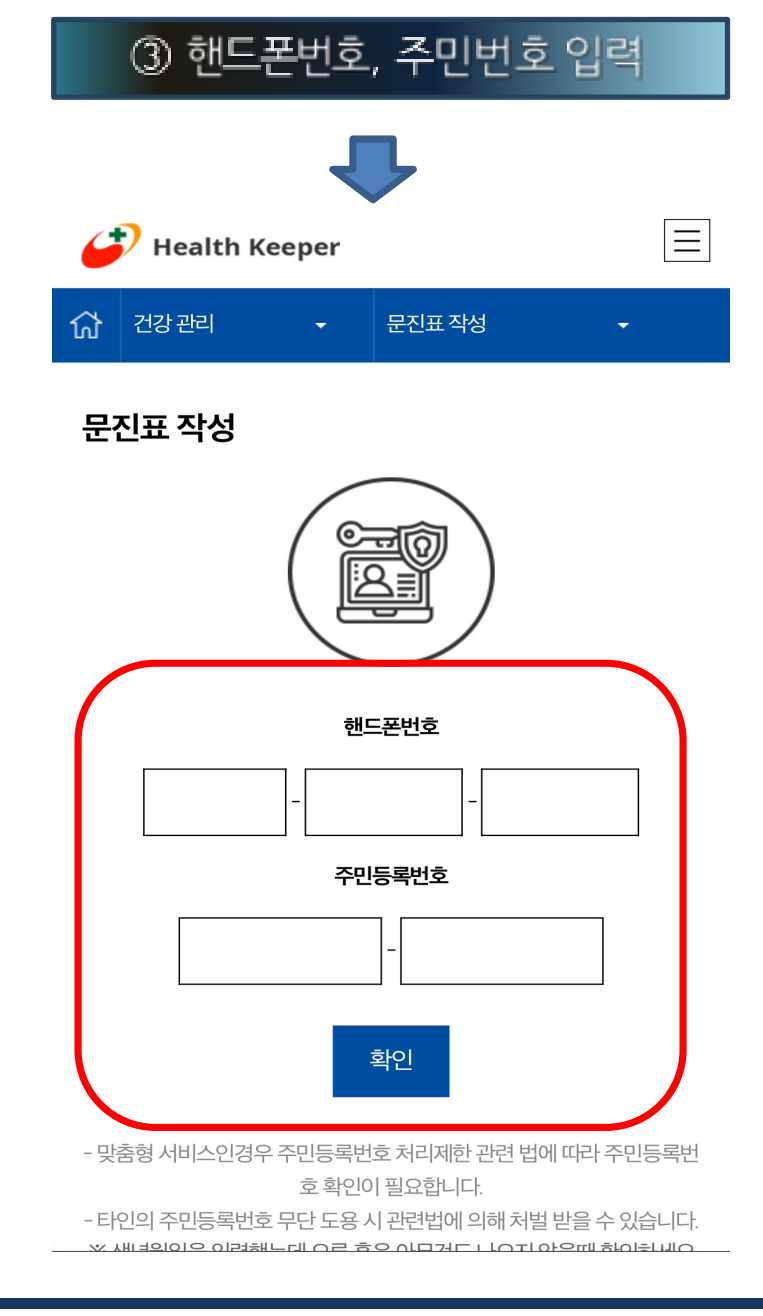

# 전자문진 입력방법

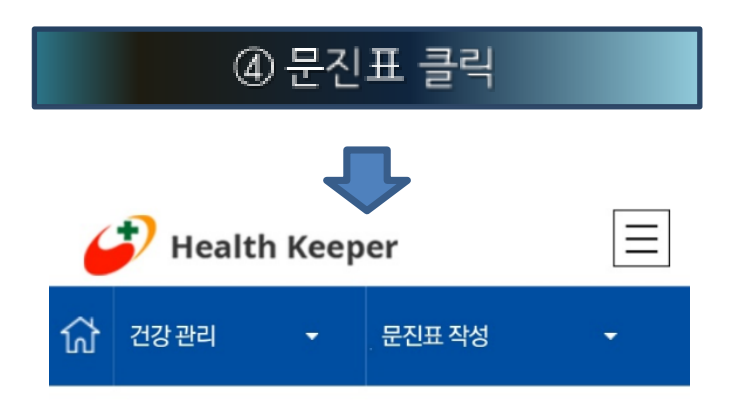

#### 문진표 작성

| 검진센터                   | 검진일자           | 사업장      | 문진표명                                          |
|------------------------|----------------|----------|-----------------------------------------------|
| 대한산<br>업보건<br>협회본<br>부 | 2023.12.<br>31 | 성한<br>물산 | 공통(일반)문진 (미작<br>성)<br>특수문진(미작성)<br>직무스트레스 미작성 |

- 상단 우측 '문진표명'란에 보여지는 문진은 모두 작성하여 주시기 바랍니다.

상관없이 모든 수검자가 작성하셔야 합니다.

· 공통(일반)문진은 필수문진이오니, 검진구분에

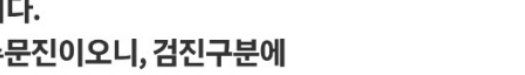

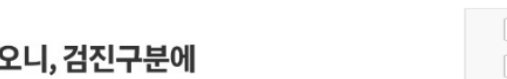

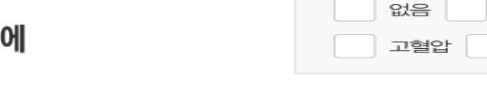

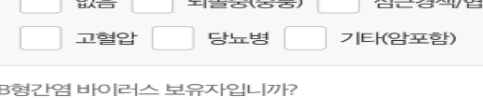

뇌졸중(중풍) 없음

2.부모, 형제, 자매 중에 다음 질환을 앓았거나 해당 질환으로 사망한

3.B형간

|     | 120(00) |         |
|-----|---------|---------|
| 고혈압 | 당뇨병     | 기타(암포함) |
|     |         |         |

⑤ 문진표 작성 / 저장

문진표 작성

<u>한국어</u>

심근경색/협심증

심근경색/협심증

이상지질혈증

이상지질혈증

신체활동

🦆 Health Keeper

흡여

🥩 질환력 (과거력 ,가족력)

1-1. 다음과 같은 질병으로 진단을 받았습니까?

음주

뇌졸중(중풍)

기타(암포함)

당뇨병

뇌졸중(중풍)

당뇨병

기타(암포함)

1-2. 다음과 같은 질병으로 현재 약물 치료중이십니까?

건강 관리

문진표 작성

없음

고혈안

폐결핵

없음

고혈압

폐결핵

경우가 있으십니까?

예

질환력

ជា

| 고혈압      | 당뇨병     | 기타(암포함) |  |
|----------|---------|---------|--|
| 염 바이러스 . | 보유자입니까? |         |  |

| 고혈압 | 당뇨병 | 기타(암포함) |  |
|-----|-----|---------|--|
|     |     |         |  |

모름

다음(저장)

아니오

| 심근경색/협심증 |
|----------|
| 기타(암포함)  |
|          |

 $\equiv$ 

-

English

72 🕂

1

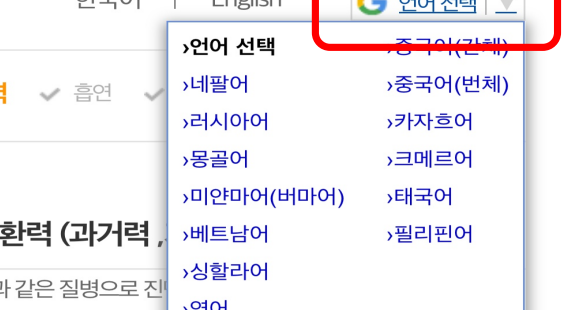

| 6 | 🛃 Healt | h Keepe | r |  |
|---|---------|---------|---|--|

#### 문진표 작성

한국어 English **질환력** ✔ 흡연 🥔 질환력 (과거력 🖉 1-1. 다음과 같은 질병으로 진 >영어 뇌졸증 >우즈베크어 없음 >인도네시아어 고혈압 당노 >일본어 폐결핵 기타(암포함)

1-2. 다음과 같은 질병으로 현재 약물 치료중이십니까?

| 없음  | 뇌졸중(중풍) 심근경색/협심증 |
|-----|------------------|
| 고혈압 | 당뇨병 이상지질혈증       |
| 폐결핵 | 기타(암포함)          |

2.부모, 형제, 자매 중에 다듬 절완들 잃었거나 해당 질환으로 사망한

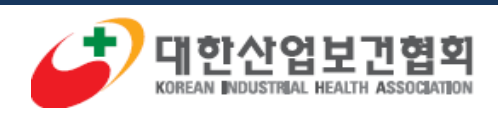

www.kiha21.or.kr

### www.kiha21.or.kr

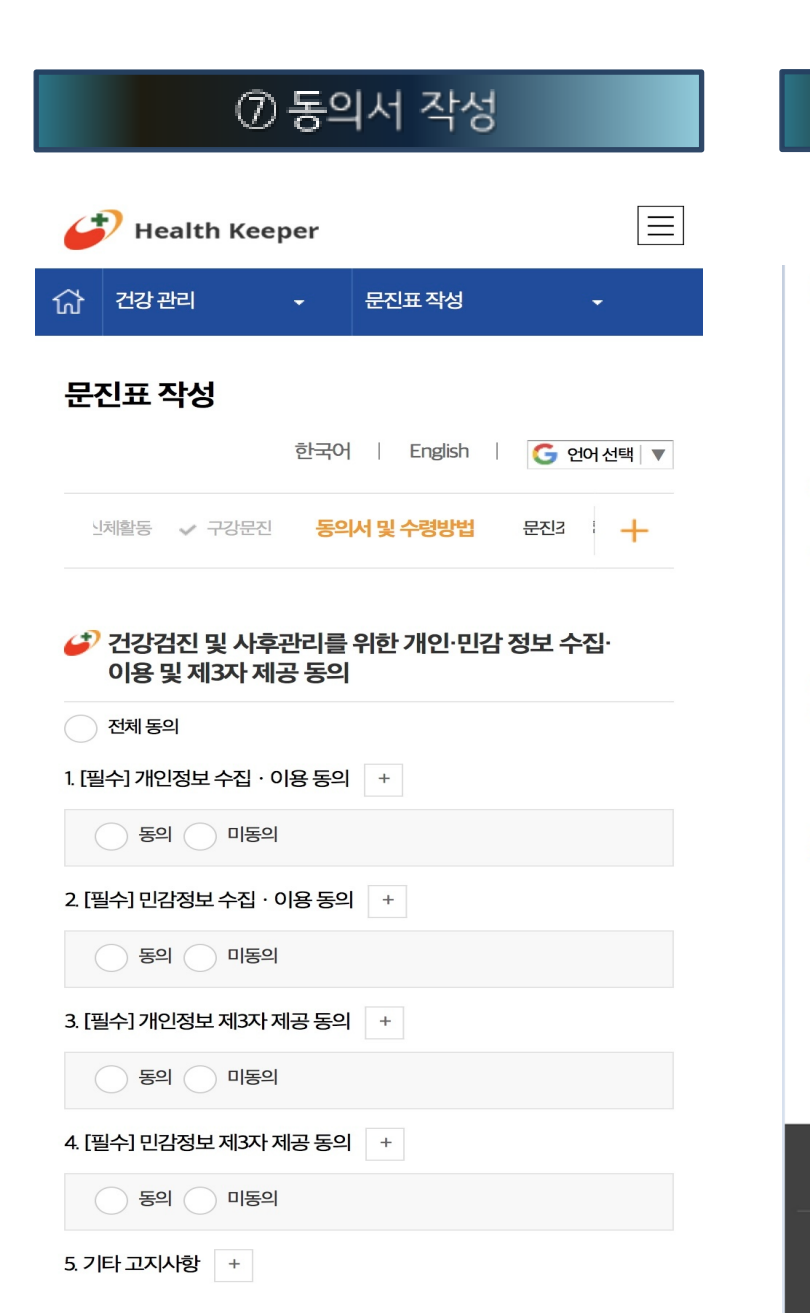

전자문진 입력방법

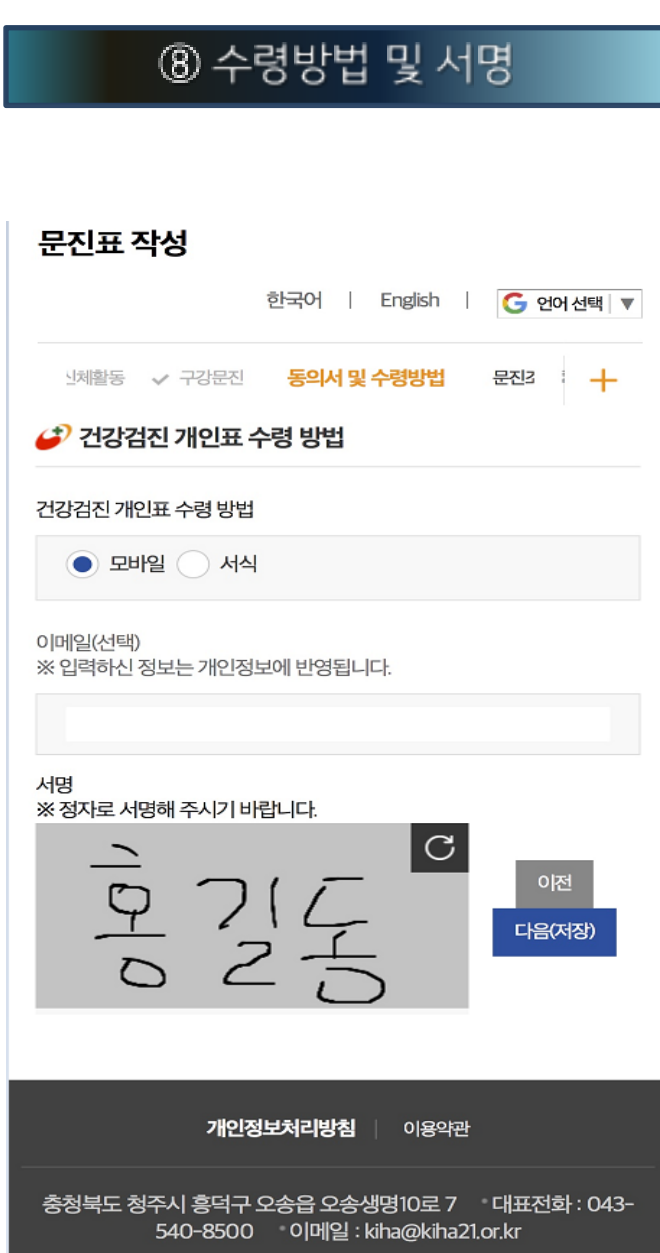

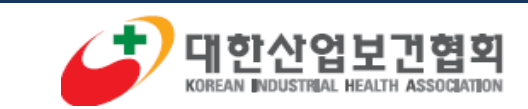

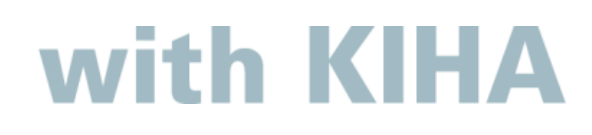

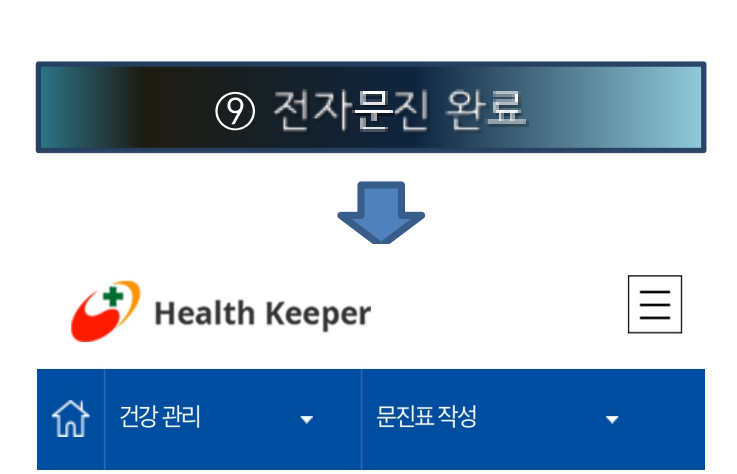

사업장

성한

물산

• 전자문진표 출력을 원하시는 수검자는 우측의 출력하기 버튼

• 검진 전날 저녁 9시 이후에는 금식하셔야 하며, 검진 당일 아

침식사는 물론 커피, 우유, 담배, 쥬스, 껌 등 일체의 음식을 삼

• 최소 8시간 이상의 공복유지를 하시기 바랍니다. (메인화면

• 건강검진 전자문진 작성이 완료 되었습니다.

문진표명

공통(일반)문진 완료

문진표 작성

검진센터

대한산업

보건협회

본부

검진일자

2024.12.3

0

을 누르시기 바랍니다. (출력하기)

가하여 주시기 바랍니다.

<u>으로)</u>

# 건강검진 개인 결과표 확인방법

| ① 문진표 작성시 모바일 선택                                                           |
|----------------------------------------------------------------------------|
| 문진표 작성                                                                     |
| 한국어   English   <b>G 언어</b> 선택   ▼                                         |
| 신체활동 ✔ 구강문진 동의서 및 수령방법 문진3 🕂                                               |
| 🥔 건강검진 개인표 수령 방법                                                           |
| 건강검진 개인표 수령 방법<br>모바일 서식                                                   |
| 이메일(선택)<br>※ 입력하신 정보는 개인정보에 반영됩니다.                                         |
|                                                                            |
| <b>개인정보처리방침</b> 이용약관                                                       |
| 충청북도 청주시 흥덕구 오송읍 오송생명10로 7 대표전화 : 043-<br>540-8500 이메일 : kiha@kiha21.or.kr |

www.kiha21.or.kr

| ② 검진결과 문자 발송                                                                          |
|---------------------------------------------------------------------------------------|
|                                                                                       |
| <                                                                                     |
| <b>제목없음</b><br>[Web발신]<br>건강검진결과표 개인 문자 발송 안내문                                        |
| 안녕하세요<br>대한산업보건협회입니다.                                                                 |
| 테스트님께서 2024.06.30. 실시하신 건강<br>검진 결과는 문자와 Health Keeper를 통해<br>화인이 가능합니다.              |
| ▶ 문자 결과 확인<br>일반 : <u>https://gm.kiha21.or.kr/R1.</u><br><u>aspx?s=5474377</u>        |
| 특수 : <u>https://gm.kiha21.or.kr/R1.</u><br><u>aspx?s=5476986</u>                      |
| ▶ 개인표 술덕(PC)<br><u>https://health.kiha21.or.kr</u>                                    |
| ▶ 최근 5개년 결과 확인(모바일)<br><u>https://gm.kiha21.or.kr/Mon/</u><br><u>HealthKeeper.asp</u> |
| 대한산업보건협회 ( <u>043-540-8500</u> )                                                      |
| [영문_English]                                                                          |
| Medical Examination Results Table<br>Personal Texting Notice.                         |
| Hello.<br>It is the Korea Industrial Health                                           |

Association.

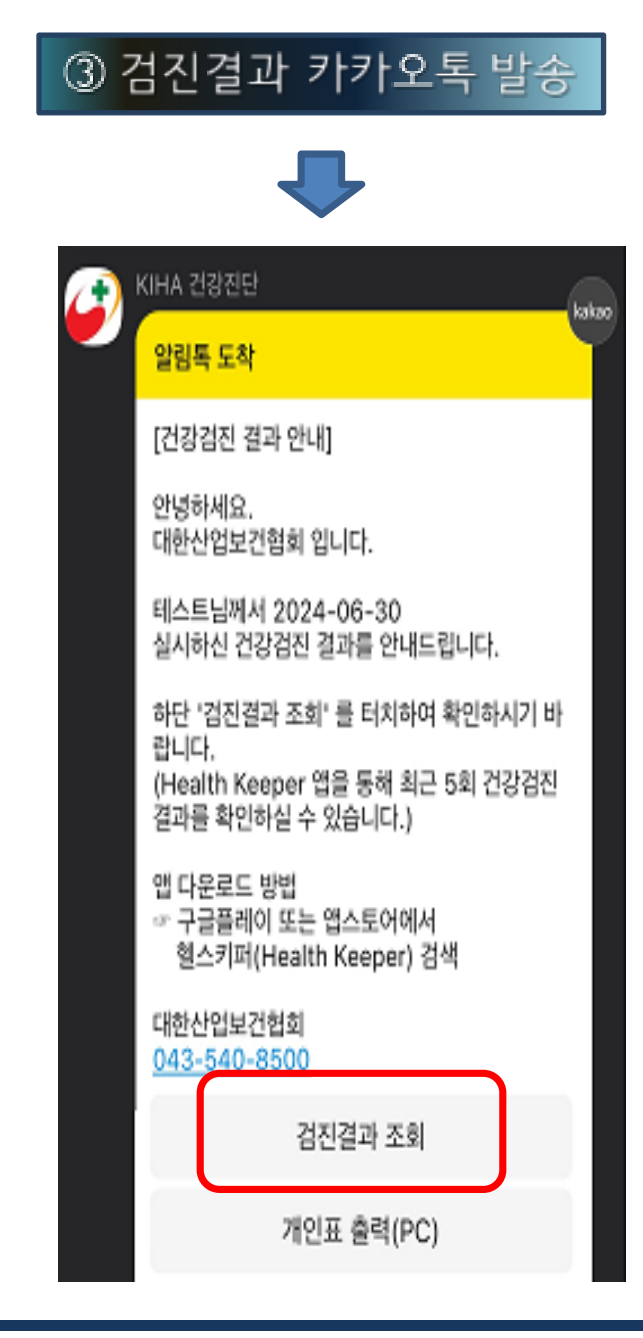

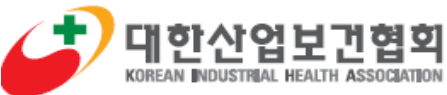

# 건강검진 개인 결과표 확인방법

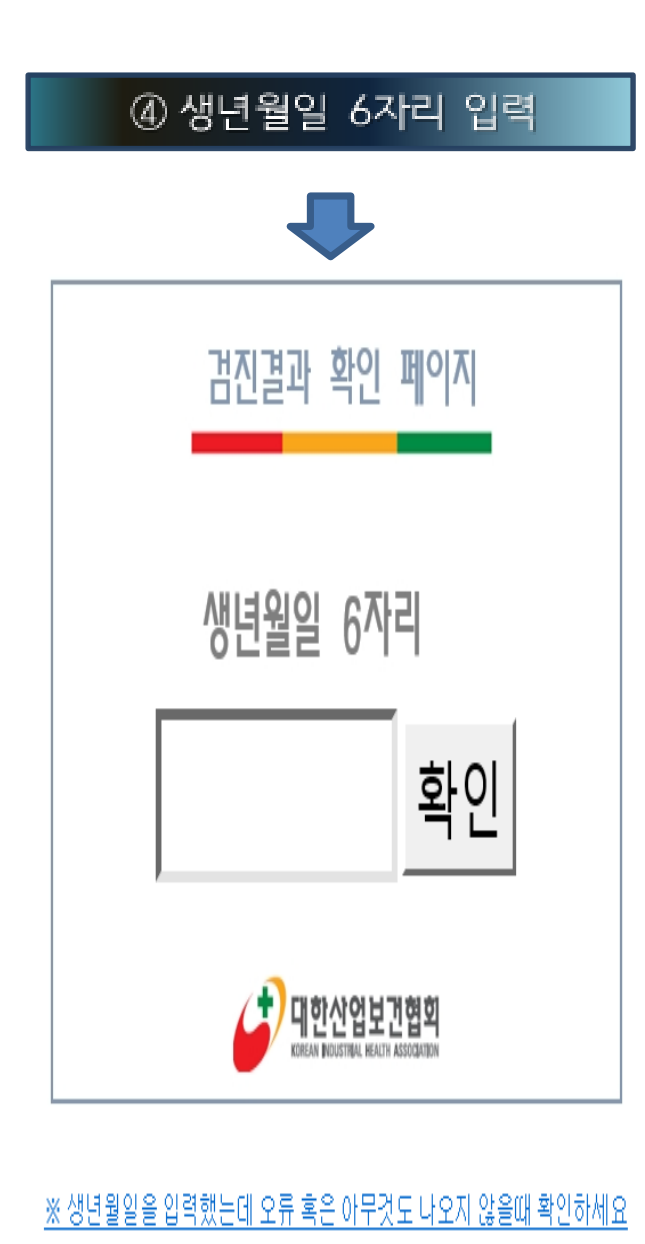

|                       | ⑤ 검진결과 확인                                                                                     |
|-----------------------|-----------------------------------------------------------------------------------------------|
|                       | •                                                                                             |
| ΘΘ                    | ) ④ 🗗 🛨 🗩 🗩 71% 🔹 📙 🔹                                                                         |
|                       |                                                                                               |
|                       |                                                                                               |
|                       |                                                                                               |
| 일반건강                  | ····································                                                          |
| 수렵자성명                 |                                                                                               |
| 사업장명                  | (사단)대한산업보건협회 부석명 본부건공진단일                                                                      |
| 주연등록변호                | - 1****** 협전왕소 송장 협전열 2022년 09월 5                                                             |
|                       | 2 AL 1 74                                                                                     |
| 0강검진 (                | 중입소견<br>                                                                                      |
| A상장[] ·정영             | _ &¥8                                                                                         |
| 88684                 | 1학생 고철암 또는 당노병 질문의상 고용질문자                                                                     |
| • ==                  | 님은 일반경진 그 의 검사를 받으셨습니다.                                                                       |
| * 생활습관 평              | 가는 생활습관 명가 결과지와 처방전을 참고하십시오.                                                                  |
|                       | 님은 다음사항에 대한 편리가 필요합니다.                                                                        |
| -이상지질길                | + -<br>걸증의심 : 생황슬린개선(표준체증유지,적정운동,철주,공연(비흡연) 등) 및 추적관찰                                         |
| -비만의심 :<br>• 고혈압당노명   | ·생활승관개선 및 표준제중유지를 위해 적정운동을 필요로 합니다.<br>1이 의상되는 분은 명 의원(홍합병원,상금종합병원 세약), 비결적이 의상되는 분은 명 예원(종합병 |
| 원성급종합병원<br>가동해내 목 말고  | . 모양)에서 공진받은 연도의 다음면도 19:31일까지 분인부담 없이 예양 집원에 대한 진상 및 관시*가<br>2시가 바랍니다.                       |
| 의 특징수징 영제<br>- 국진신대부터 | 월 사업법, 제1956세1월 [2#2]세68 대학 및 개발급에의 역용기간 및 방법에 전한 세우사항 에 미<br>8 (의류급여수급증자는 '유류급여압'에 따라 가능)    |
| ▷유질환:                 | 2.8                                                                                           |
| ▷ 생활습관                | 관리 :                                                                                          |
| · 위험용주성<br>▷ 2155     | 에랍니다. 몸수 또는 공주가 별로랍니다.                                                                        |
| 2.44                  |                                                                                               |
| 이 경과동보세는 :            | 근로자료 제품 기관이 요구하는 "제품신제집시사" 로 대제된 수 있음.                                                        |
|                       |                                                                                               |
|                       |                                                                                               |
|                       |                                                                                               |
|                       |                                                                                               |
|                       |                                                                                               |
|                       | 0/4                                                                                           |

#### ⑥ 검진결과 확인

| 21 <b>#</b>  |                 |                 |             |         |        |         |       |           |        |              |        |                  |                                      |                      |        |                  | 무례            | 👷 🗶 Meal       | in keepe       |  |
|--------------|-----------------|-----------------|-------------|---------|--------|---------|-------|-----------|--------|--------------|--------|------------------|--------------------------------------|----------------------|--------|------------------|---------------|----------------|----------------|--|
| - //         |                 |                 |             |         |        |         |       |           |        |              |        |                  |                                      |                      |        |                  |               |                | 06<br>06       |  |
|              |                 |                 |             |         |        |         |       |           |        |              |        |                  |                                      |                      |        |                  |               | 20             | 180314         |  |
| 건            | 강               | 진               | 단           | 개여      | 인표     | V       | ]특=   | ÷ /       |        | 비치즈          | ./[    | ]수.              | AI 7                                 | ]입/                  | J      |                  |               |                |                |  |
| 주민원          |                 |                 | 90          | 1001    | - 1++  |         | 0     |           | 호      | 길동           |        | 4 01             | 만 77                                 | 세 성별                 | ¥      | 사원번              | :             |                |                |  |
| 351051 (···· |                 |                 |             |         |        |         |       |           |        | 20           |        |                  |                                      |                      | -      | 전화번              | 1 /           | 010-999        | 5-2918         |  |
| ALS:         | E NIL           | 2               | -           |         |        | 00산9    | н     |           |        |              | 2 2    |                  |                                      |                      |        | 000              |               |                |                |  |
| 122          | 일부              | Ж               |             |         | 00부사   |         | -     | 2         | 장업내    |              |        | -                | 0000                                 |                      |        | 지발사              | 무소            | · 우지 바고<br>기타기 | 비노비설<br>144    |  |
| 망사           | E 1             | 91              | 2           | 0 150   | 101    | 현직전     | 이이    | 20        | 150101 | <br>         | 솔기간    |                  | 6년                                   | 671121               |        | 1일노출             | ALZ)          | 12             |                |  |
| -            |                 |                 |             |         | 125    | 념수      |       | 7         | 간      | +            |        | <b>2</b> 0       | 사람없물                                 |                      | Т      | 안                | 3             | NAME           |                |  |
| 2            |                 |                 |             |         | 2년     | 9.7H 24 |       |           |        | ∃≣           | 과거법    | 2                |                                      |                      | 진      | 01816            | <b>1</b>      | ULA.IG         | 6 <b>1</b> .   |  |
| 직            |                 |                 |             |         |        | 1       |       |           |        |              | 가족     | ; <b>5</b> 9     | hininin                              |                      | _      | 1                | ¥ 5           | UNA IN         | 6 <b>7</b> .   |  |
| 8            |                 |                 |             |         |        | 2       |       |           |        | -4           | 민무기만   | = <del>3</del> 9 | MR.S.                                |                      | - °    | τ                | 0}            | , DI MARG      | <u>ан.</u>     |  |
| 취금           | 물질              | OK              | 24C         | (23     | 243)// | 소물//    | ) P P | 20        | 11     |              |        |                  |                                      |                      |        |                  |               |                |                |  |
| 자타공          | ā,              | 1               | 221         | BIOL    | 느낀다./  | 1       |       |           |        |              |        |                  |                                      |                      |        |                  |               |                |                |  |
|              | _               | _               |             | 8       | 반건     | 1 진     |       | -         |        |              |        | 1                | 액별                                   |                      |        | 색                | 신             |                |                |  |
| 28           | 신절              | ЯI<br>(Ка       | н           | 만도      | -      | 시험      |       | 9 PI (1   | 000Hz) | 299(<br>21.7 | notio) | 0.0              | 유.<br>                               | ()<br>()<br>()<br>() | 0      | 21<br>10000      | 같사<br>[메시조    | 122            | 프 등 명<br>스 터 프 |  |
| 277          |                 |                 | -           |         | 28     |         | -     | -29       | ~29    | 2011         | SOTI P | 84               | 84                                   | 84<br>84             | 5.67.6 | 1                | E B           | 5 100 BI BI    | annie          |  |
| 글의           | 177             | 96              | ы           | 만/81.   | 8 0.5  | 0.      | 9     | 10        | 10     | 102          | 72     |                  | <b>=</b> 4                           |                      |        | R GT LA          | 15.4          | 82             | 210            |  |
| 2017         | 178             | 10              | 1 81        | 만/82.   | 8 (0.9 | ) (1.   | 0)    | 15        | 15     | 98           | 66     |                  | 물섬                                   |                      |        |                  | 18.8          | 83             | 281            |  |
| 2018         | 177             | 80              | 312         | 1 8 (29 | .4 0.8 | 0.      | 5     | 20        | 15     | 100          | 70     |                  | - 4                                  |                      | -      |                  | 15.1          | 88             | 214            |  |
| 28           | 60              | τĪ              | GPT.        | Ir-e    | P.     |         |       | 4         | 전도 걸   | ٨            |        |                  | · ● 국일 사건일 사( 발명)<br>· 촬영 번호: 6772 번 |                      |        |                  |               |                |                |  |
| 2.7.1        | 400             | 5               | 501하        | 11-6    | 8      |         |       |           | 절살     |              |        |                  |                                      |                      | 점실     | 접살, <u>비ձ</u> 툹섰 |               |                |                |  |
| 글의           | 24              | 1               | 80          | 91      |        |         |       |           |        |              |        |                  |                                      |                      |        | 점삼(A)            |               |                |                |  |
| 2017         | 68              |                 | 93          | 106     |        |         |       |           |        |              |        |                  | -                                    |                      |        | 절살(A)<br>진신(A)   |               |                |                |  |
| 12010        | - 00<br>소견      | 1               | 00          | 42      |        |         |       |           | 정상     | 정산           |        |                  |                                      |                      |        | ^                |               |                |                |  |
|              |                 |                 |             |         |        |         |       | 건강        | 진단     | 진만항목         |        |                  |                                      |                      |        |                  |               |                |                |  |
| _            | 10/             | \B              | 8           |         |        | 검사감     | L.    |           |        | <u> 救</u> 규치 |        |                  | 2017 년                               |                      |        | 1                | 2018 년        |                |                |  |
| 비민희          | DI<br>Di G      | 000             | -           |         | 9      | 9.6     |       | 01        | +      | ~90          |        |                  |                                      | 103                  |        |                  | 100           |                |                |  |
| 加度型          | 10<br>10        | 000H            | z(좌)        |         |        | 10      |       | 90.<br>08 | +      | -10-29       |        |                  |                                      | 15                   |        |                  | 15            |                |                |  |
| 기도질          | <b>R</b> 4      | боан            | z(조)        |         |        | 10      |       | ø         | 1      | -10          | -39    |                  | 15                                   |                      |        |                  | 15            |                |                |  |
| 기도철          | <u>, a</u>      | DOOH            | z(₽)        |         |        | 10      |       | ¢₿        | 1      | -10          | N29    |                  | 15                                   |                      |        |                  | 10            |                |                |  |
| 시누져<br>기도 키  | 195,0<br>1977/4 | UOCH<br>NYINY   | z(루)<br>키르기 |         |        | 10      |       | #         | +      | -10          | -89    |                  | 10                                   |                      |        |                  | 10            |                |                |  |
| 이경건          | <br>자 (         | 과)<br>(쇼)       | -(+)        |         | 7.     |         |       | 99        | +      | -10          | 1-08   |                  | 10                                   |                      |        |                  | 10            |                |                |  |
| 이경검          | <b>X</b> (      | <del>\$</del> ) |             |         | 3      | 살       |       |           | +      |              |        |                  | 설상<br>전상                             |                      |        |                  | 생상<br>정상      |                |                |  |
| ⊒आक          | ЕĿР             |                 |             |         | 1      | .0      |       | ng/d.     | +      | 0~           | 1.5    |                  |                                      | 0.9                  |        |                  |               | 1.0            |                |  |
| ant.         | 710             | di.             |             |         |        | 96      | •     | 1.000     | 1      | 8            | 0~     |                  |                                      | 110                  |        |                  |               | 98             |                |  |
| 물질지          | 1               |                 |             |         | 2      | 71      |       | ng/d,     |        | 10-          | 149    |                  |                                      | 620                  |        |                  |               | 88             |                |  |
| 0            | idită<br>MIX    |                 |             |         |        | 4       |       | no/d.     | -      | 60~          | 9999   |                  | 51                                   |                      |        |                  |               | 44             |                |  |
| 장민무          | 2               |                 |             |         | 1      | 12      |       | ng / d.   | +      | 0~           | 129    |                  |                                      | 148                  |        |                  |               | 162            |                |  |
| 하관적기         | 55              | 0¥              | - A (       | 2       | 3      | 살       |       |           | +      | 01           | -01    |                  | 절상<br>기내용 보면준                        |                      |        |                  | 접상<br>기내은 부명주 |                |                |  |
| 022.0.       | 75¥             | X.RF            | 59.8        | 3       | 7      | 살       |       |           | +      | 01           | -01    |                  |                                      | 정상                   |        |                  |               | 점상             |                |  |
| 천열성          | ĪĻ              | 1               |             |         | 2      | 살       |       |           | +      |              | •      |                  |                                      | 결살                   |        |                  |               | 절살             |                |  |
| 제균섭          | 014             | đ٨              |             |         | ž      | 살       |       |           | 1      |              | •      |                  |                                      | 절살                   |        |                  |               | 절살             |                |  |
|              |                 |                 |             |         |        |         |       |           |        |              |        |                  |                                      |                      |        |                  |               |                |                |  |

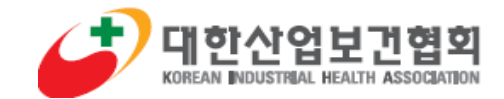